# DBT एंट्री टीचर लॉगिन हेतु यूजर मैन्युअल

#### स्टेप-1

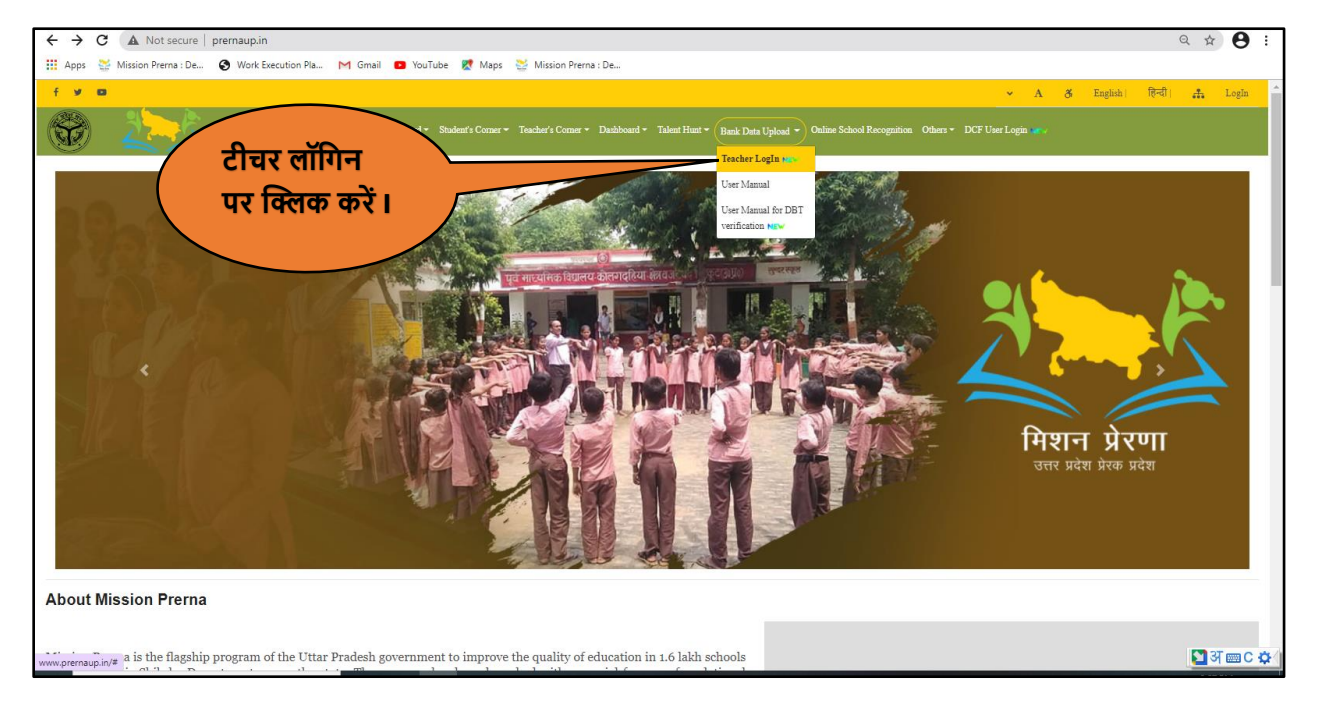

## स्टेप-2

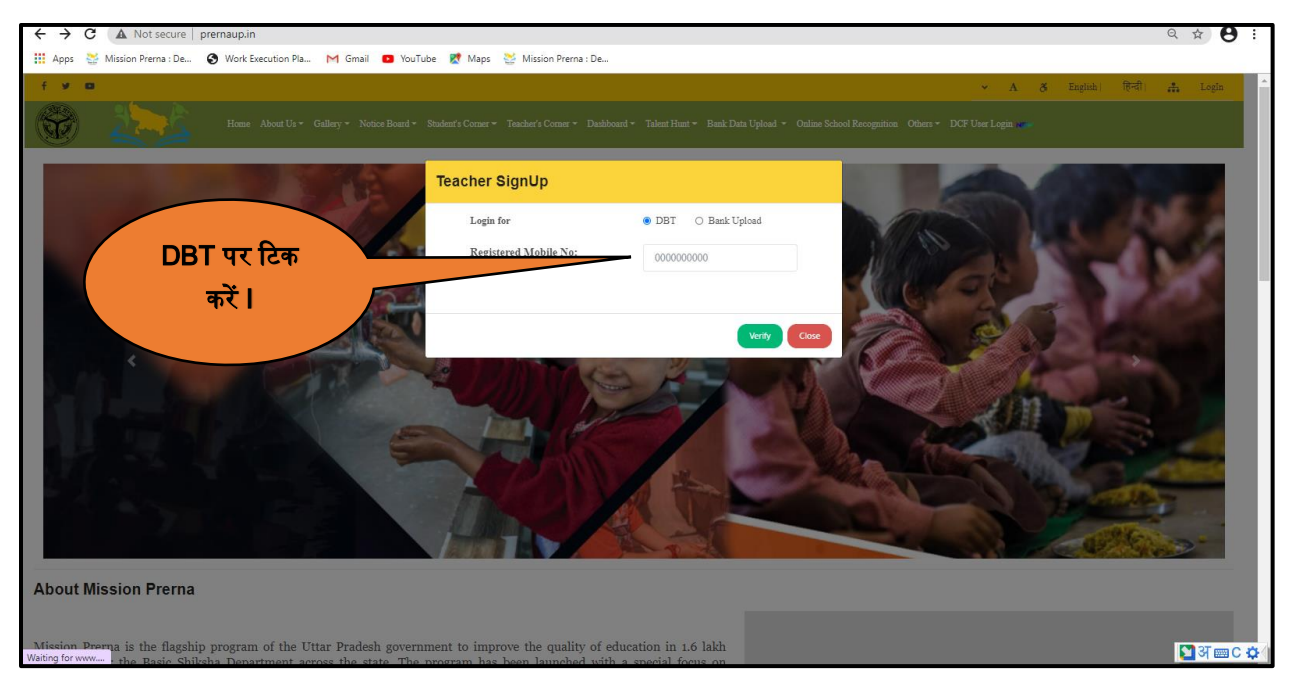

#### स्टेप-3

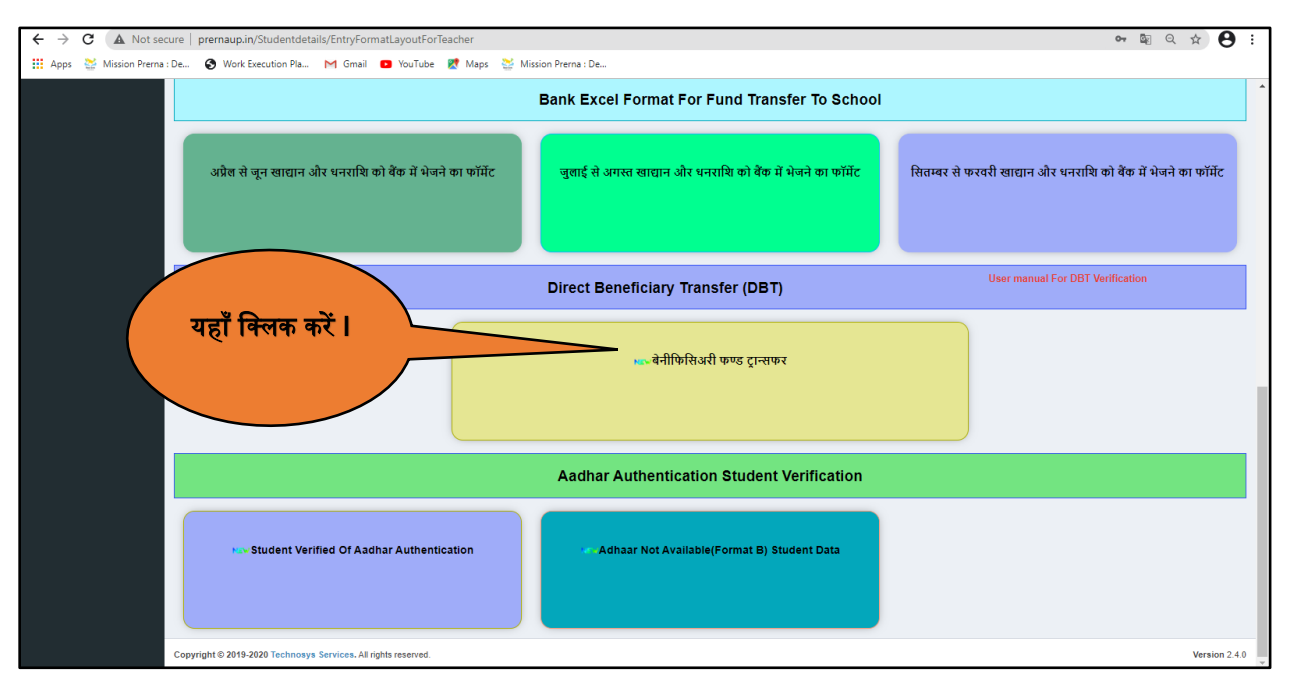

### स्टेप-4

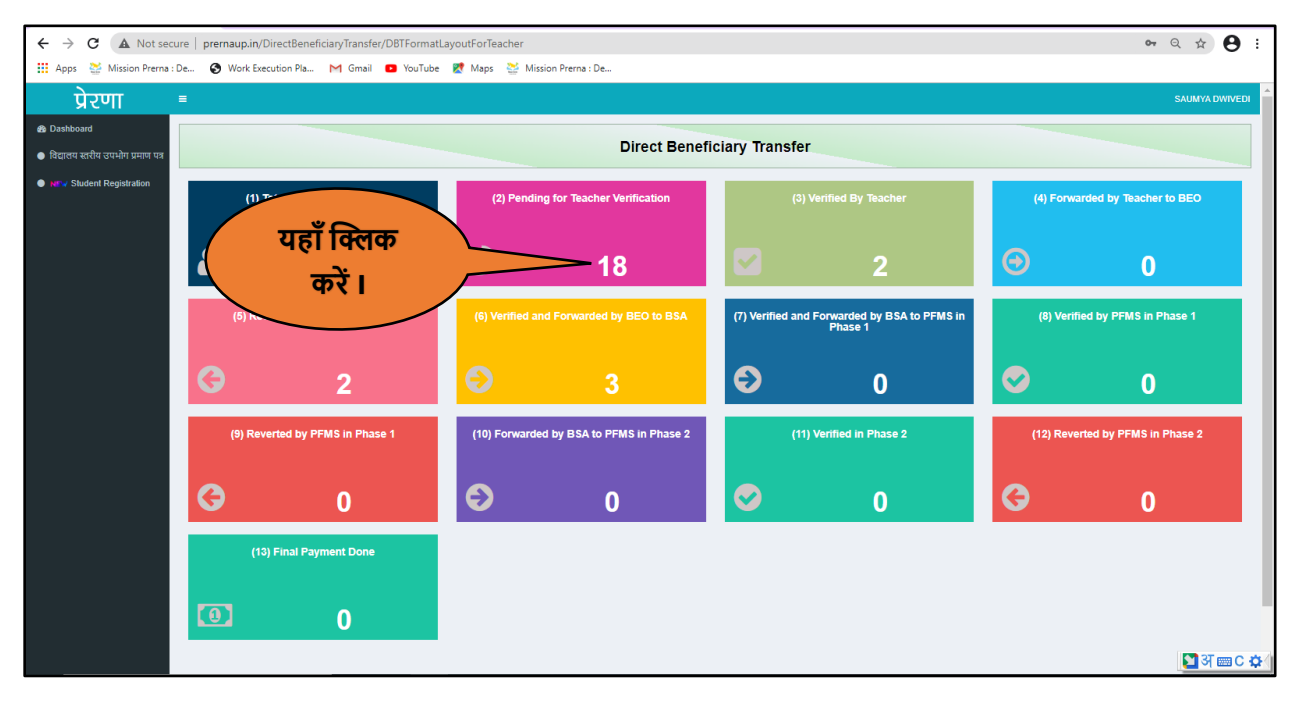

## स्टेप-5

| <del>~</del> | C A          | Not secure | prernaup.in/Dir       | ectBeneficiaryTransfer/Gu | ardianDirect | BeneficiaryTransf | erEntryForm      |                         |                  |          |                        |                |                    | <b>0-</b> | 2 ☆ 9          | :           |
|--------------|--------------|------------|-----------------------|---------------------------|--------------|-------------------|------------------|-------------------------|------------------|----------|------------------------|----------------|--------------------|-----------|----------------|-------------|
| 🔢 Ap         | ps 🔛 Mission | Prema : De | S Work Execu          | tion Pla M Gmail 🕒        | YouTube 🚦    | 🕈 Maps 🛛 💥 Mis    | sion Prerna : De |                         |                  |          |                        |                |                    |           |                |             |
| प्रेरणा      | =            |            |                       |                           |              |                   |                  |                         |                  |          |                        |                |                    |           | SAUMYA DWIVEDI | Î           |
| 80           |              |            |                       |                           |              | Student           | List For DBT Per | iding For Verificatio   | n By Teacher     |          |                        |                |                    |           |                |             |
| •            |              | District   |                       | Henne                     |              |                   | ~                |                         | Block / Town     |          | kandamur Karan         |                |                    |           |                |             |
| NEW          |              | AreaTvr    |                       | onnao                     |              |                   |                  |                         | Schools*         | 3        | Kanuarpur Karan        |                |                    |           |                |             |
|              |              | UDICE      |                       | Rural                     |              |                   |                  |                         | Coloria Colori   | SI       | ripat Pur (Composite)  |                |                    | ~         |                |             |
|              |              | UDISE      | 0008                  | 09261111601               |              |                   |                  |                         | School Calego    | Lo       | ocal Body (Basic Shiks | ha Paraishad ) |                    | ~         |                |             |
|              |              | Session    |                       | 2021-22                   |              |                   | ~                |                         |                  |          |                        |                |                    |           |                |             |
|              |              |            |                       |                           |              |                   |                  |                         |                  | Search:  |                        |                |                    |           |                |             |
|              | Student 🕴    | SR ≬       | Guardian<br>Name(Acco | unt 🕴 🔶                   | Bank 🕴       | IFSC 🕴            |                  |                         | Relation<br>with | Guardian | Student                |                | Student<br>Aadhaar |           |                |             |
| ļ1           | Class ↓†     | Number 11  | Holder Nam            | ne) 11 Account No. 11     | Name ↓↑      | Code 11           | Branch_Name 1    | Branch_Address ↓↑       | Guardian ↓↑      | Mobile   | 11 Address 11          | Pincode 11     | Status ↓↑          | Update    | Verification 1 |             |
| 12           | Class 7      | 836        | -                     | -                         | -            |                   |                  |                         |                  |          |                        |                | VERIFIED           | Update    |                |             |
| )9           | Class 7      | 837        | -                     |                           | -            |                   |                  | -                       |                  |          |                        |                | NOT<br>VERIFIED    | Update    |                |             |
| 13           | Class 8      | 834        | -                     | -                         | -            |                   |                  |                         | -                |          |                        |                | VERIFIED           | Update    |                |             |
| 14           | Class 2      | 839        | -                     | -                         | -            | -                 | -                | -                       |                  |          |                        |                | NOT<br>VERIFIED    | Update    |                |             |
| 07           | Class 8      | 835        | -                     | -                         |              |                   |                  |                         |                  |          |                        |                | VERIFIED           | Update    |                |             |
| 4            | Class 2      | 830        | -                     |                           | -            |                   |                  | -                       | -                |          |                        |                | NOT                | Update    |                |             |
|              |              |            |                       |                           |              |                   |                  |                         |                  |          |                        |                |                    |           |                | -           |
| )9           | Class 7      | 829        | -                     | 014910100004953           | BANK OF      | BKID0ARYAGB       | ARYAVART GB-     | 1/54, VIKAS KHAND,      | -                |          |                        |                | NOT                | Update    |                | *           |
|              |              |            |                       |                           | INDIA        |                   | GOMTI NAGAR BR   | GOMTI NAGAR,<br>LUCKNOW |                  |          |                        |                | VERIFIED           |           |                |             |
| 80           | Class 7      | 812        | -                     | 014910100011603           | BANK OF      | BKID0ARYAGB       | ARYAVART GB-     | 1/54, VIKAS KHAND,      | -                |          |                        |                | NOT                | Update    |                |             |
|              |              |            |                       |                           | INDIA        |                   | GOMTI NAGAR BR   | GOMTI NAGAR,<br>LUCKNOW |                  |          |                        |                | VERIFIED           |           |                |             |
| 99           | Class 8      | 101        | -                     | 014910100018687           | BANK OF      | BKID0ARYAGB       | ARYAVART GB-     | 1/54, VIKAS KHAND,      |                  |          |                        |                | VERIFIED           | Update    |                |             |
|              |              |            |                       |                           | INDIA        |                   | GOMTI NAGAR BR   | GOMTI NAGAR,<br>LUCKNOW |                  |          |                        |                |                    |           |                |             |
| 10           | Class 6      | 814        | -                     | 014910110000357           | BANK OF      | BKID0ARYAGB       | ARYAVART GB-     | 1/54, VIKAS KHAND,      |                  |          |                        |                | VERIFIED           | Update    |                |             |
|              |              |            |                       |                           | INDIA        |                   | GOMTI NAGAR BR   | GOMTI NAGAR,            |                  |          |                        |                |                    |           |                |             |
|              |              |            |                       |                           |              |                   |                  | LUCKNOW                 |                  |          |                        |                |                    |           |                |             |
| )7           | Class 8      | 104        | -                     | 014910110000357           | BANK OF      | BKID0ARYAGB       | ARYAVART GB-     | 1/54, VIKAS KHAND,      | -                |          |                        |                | VERIFIED           | Update    |                |             |
|              |              |            |                       |                           | INDIA        |                   | GOMTI NAGAR BR   | GOMTI NAGAR,<br>LUCKNOW |                  |          |                        |                |                    |           |                |             |
| 14           | Class 3      | 825        | -                     | 014910110000683           | BANK OF      | BKID0ARYAGB       | ARYAVART GB-     | 1/54, VIKAS KHAND,      | •                |          |                        |                | NOT                | Update    |                |             |
|              |              |            |                       |                           | INDIA        |                   | GOMTI NAGAR BR   | GOMTI NAGAR,<br>LUCKNOW |                  |          |                        |                | VERIFIED           |           |                |             |
| 12           | Class 4      | 819        | -                     | 014910110001900           | BANK OF      | BKID0ARYAGB       | ARYAVART GB-     | 1/54, VIKAS KHAND,      |                  |          |                        |                | NOT                | Update    |                |             |
|              |              |            |                       |                           | INDIA        |                   | GOMTI NAGAR BR   | GOMTI NAGAR,            |                  |          |                        |                | VERIFIED           |           | ि आ ळा ० ४     | <b>6</b> (1 |
|              |              |            |                       |                           |              |                   |                  | LUCKNOW                 |                  |          |                        |                |                    | _         |                | -           |

**नोट-** छात्र/छात्रा के नाम के आगे दिए गए अपडेट बटन पर क्लिक करें।

|                                                                         |                                       |                                                                                                    |                                                                    | .य              |  |  |
|-------------------------------------------------------------------------|---------------------------------------|----------------------------------------------------------------------------------------------------|--------------------------------------------------------------------|-----------------|--|--|
|                                                                         | Edit Student Details-                 |                                                                                                    | /                                                                  | <br>            |  |  |
|                                                                         |                                       |                                                                                                    |                                                                    | $<$ $\setminus$ |  |  |
| Student Details                                                         |                                       | Guardian Details                                                                                       |                                                                    |                 |  |  |
| Student Name PRATISHTHA                                                 |                                       | Conse                                                                                                  | nt                                                                 |                 |  |  |
| Student DOB 30/08/2010                                                  | H H                                   | झे वेसिक शिक्षा विभाग द्वारा संचालित Direct Benefici<br>1धार नंबर का प्रयोग केवल सत्यापन हेतु करने एवं | ansfer(DBT) की योजना के तहत अ<br>न. को स्टोर ना करने की जानकारी दी | पने<br>गयी ।    |  |  |
| Gender                                                                  |                                       |                                                                                                    | cept                                                               |                 |  |  |
| Class Name                                                              |                                       | आममावक का आधार न.सत्यापन करन<br>Relation with Guardian                                                 | हतु consent Box का चक 😋 कर                                         |                 |  |  |
| Class 6                                                                 |                                       |                                                                                                    | Select                                                             | ~               |  |  |
| Address Line 1<br>( Village + post )                                    | (3                                    | Guardian Aadhar No<br>भिभावक का आधार सत्यापित करने हेत्र आधार न. ठाले))                                |                                                                    |                 |  |  |
| Address Line2Select-                                                    | · · · · · · · · · · · · · · · · · · · | Guardian Name                                                                                          |                                                                    |                 |  |  |
| Address Line3 Unnao                                                     | ~                                     | (केवल आधार कार्ड पर अंकित नाम ही लिखें )<br>                                                           |                                                                    |                 |  |  |
| Pincode                                                                 |                                       | Gender                                                                                                 | Select<br>click here to Verify Aadhar                              | ~               |  |  |
|                                                                         |                                       | Guardian Mobile                                                                                        | -                                                                  |                 |  |  |
|                                                                         |                                       |                                                                                                    |                                                                    |                 |  |  |
|                                                                         | Guardian Bank Deta                    | ils                                                                                                    |                                                                    |                 |  |  |
| IFSC Code BKID0ARYAGE                                                   |                                       | Bank Name                                                                                              | BANK OF INDIA                                                      |                 |  |  |
| Account Number                                                          |                                       | Branch Name                                                                                            | ARYAVART GB-GOMTI NAGAR BR                                         |                 |  |  |
|                                                                         |                                       |                                                                                                    |                                                                    |                 |  |  |
|                                                                         |                                       | Pranah Address                                                                                         |                                                                    |                 |  |  |
| Confirm Account Number 014910110000                                     | 7                                     | Dialiti Address                                                                                        | 1/54, VIKAS KHAND, GOMTI NAGAR,<br>LUCKNOW                         | 🚺 अ 🔤 С 🌣       |  |  |
| Class Name                                                              |                                       | Relation with Guardian                                                                                 | Output                                                             |                 |  |  |
| Class 6                                                                 |                                       |                                                                                                    | Select                                                             | ×               |  |  |
| Address Line 1<br>( Village + post )                                    | (3                                    | Guardian Aadhar No<br>भिभावक का आधार सत्याधित करने हेतु आधार न. डाले))                                 |                                                                    |                 |  |  |
| Address Line2Select                                                     | ~                                     | Guardian Name                                                                                          |                                                                    |                 |  |  |
| Address Line3 Unnao                                                     | ~                                     | (कवल आधार काठ पर आकत माम हा लिख )<br>Gender                                                            |                                                                    |                 |  |  |
| Pincode                                                                 |                                       | 00000                                                                                                  | Select<br>click here to Verify Aadhar                              | ×               |  |  |
|                                                                         |                                       | Guardian Mobile                                                                                        | •                                                                  |                 |  |  |
|                                                                         |                                       |                                                                                                    |                                                                    |                 |  |  |
|                                                                         | <u>Guardian Bank Deta</u>             | ils                                                                                                    |                                                                    |                 |  |  |
| IFSC Code BKID0ARYAGE                                                   |                                       | Bank Name                                                                                              | BANK OF INDIA                                                      |                 |  |  |
| Account Number                                                          |                                       | Branch Name                                                                                            | ARYAVART GB-GOMTI NAGAR BR                                         |                 |  |  |
|                                                                         |                                       |                                                                                                    |                                                                    |                 |  |  |
| Confere Assessed Mumber                                                 |                                       | Branch Address                                                                                         |                                                                    |                 |  |  |
| Confirm Account Number 014910110000                                     | 7                                     | anan Awardaa                                                                                           | 1/54, VIKAS KHAND, GOMTI NAGAR,<br>LUCKNOW                         |                 |  |  |
|                                                                         |                                       |                                                                                                    |                                                                    |                 |  |  |
| क्या परिवार का कोई और बालक या बालिका विद्यालय में पढ़ रहा है? 🔿 हॉं 🔿 न |                                       |                                                                                                    |                                                                    |                 |  |  |

#### नोट –

- छात्र/छात्रा के नाम के आगे दिए गए अपडेट बटन पर क्लिक करने के उपरांत ऊपर दी गयी स्क्रीन प्रदर्शित होगी जिसमे छात्र/छात्रा की सही जानकारी भरकर अपडेट बटन पर क्लिक करें।
- अभिभावक का आधार नंबर, नाम, लिंग, भरने के उपरांत Click here to Verify Aadhar पर क्लिक अवश्य करें।

- यदि छात्र/छात्रा के आधार में दर्ज जानकारी पूर्ण नहीं है या फिर कोई त्रुटि है तो नीचे दिए गए चेक बॉक्स पर टिक कर के सही नाम, जन्मतिथि, एस0आर0 नंबर एवं लिंग को सही कर के अपडेट बटन पर क्लिक करें।
- अपडेट बटन पर क्लिक करने के उपरांत यदि अभिभावक का आधार सत्यापित सफलतापूर्वक होता है तो उस छात्र/छात्रा की जानकारी के आगे वेरिफिकेशन का बटन प्रदर्शित होगा जिस पर क्लिक कर छात्र/छात्रा को वेरीफाई किया जा सकता है।